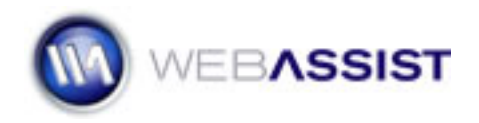

## **Increasing Text Size**

Apply this technique to increase the overall size of the fonts for any CSS Sculptor layout page.

- 1. Open CSS Sculptor
- 2. Choose a preset layout you want to work with from the Layout list.
- 3. Switch to the **Type** tab.
- 4. Select **body** in the Layout Component tree.
- 5. In the **Type** area, make sure the **Text** tab is displayed and change the **Size** value to your preferred value.
- 6. Click the **Output** tab.
- 7. If you want to change the existing preset layout, choose Overwrite Existing Preset in the Presets area, If you want to create a new preset, choose Create new preset and enter a name for your new larger font size layout.